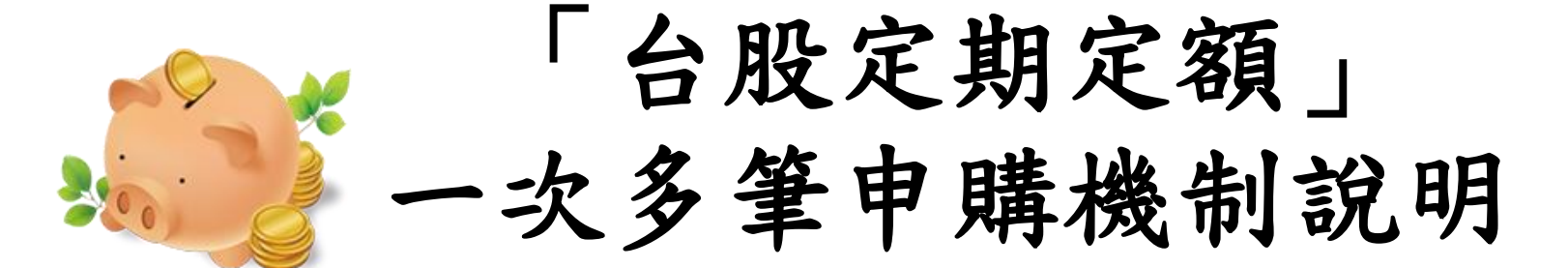

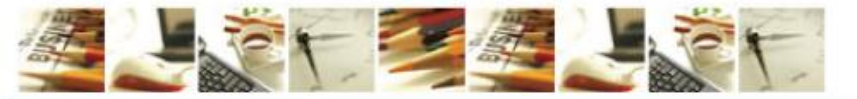

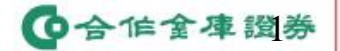

### 本次新增一次多筆申購功能與機制調整,說明如下。

| 項 | 功能           | 說明                                                                                                    |
|---|--------------|----------------------------------------------------------------------------------------------------|
| 1 | [約定申請]視窗     | <ol> <li>新增[新增更多約定日期]按鈕,點選後可一次<br/>勾選不同「約定日期」。</li> <li>因應防呆機制[商品]欄位將會鎖定,如需調整<br/>[商品],請返回至[立即申購]重新選擇[商品]。</li> </ol> |
| 2 | 一次多筆申購規<br>則 | 同一帳號、同一商品,已經申購過之日期(含:盤<br>中單、預約單),不可再勾選相同約定日期(系統會<br>防呆,不可再勾選)。                                                       |

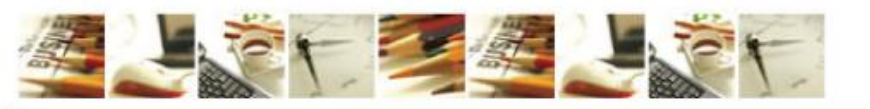

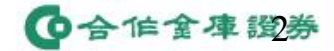

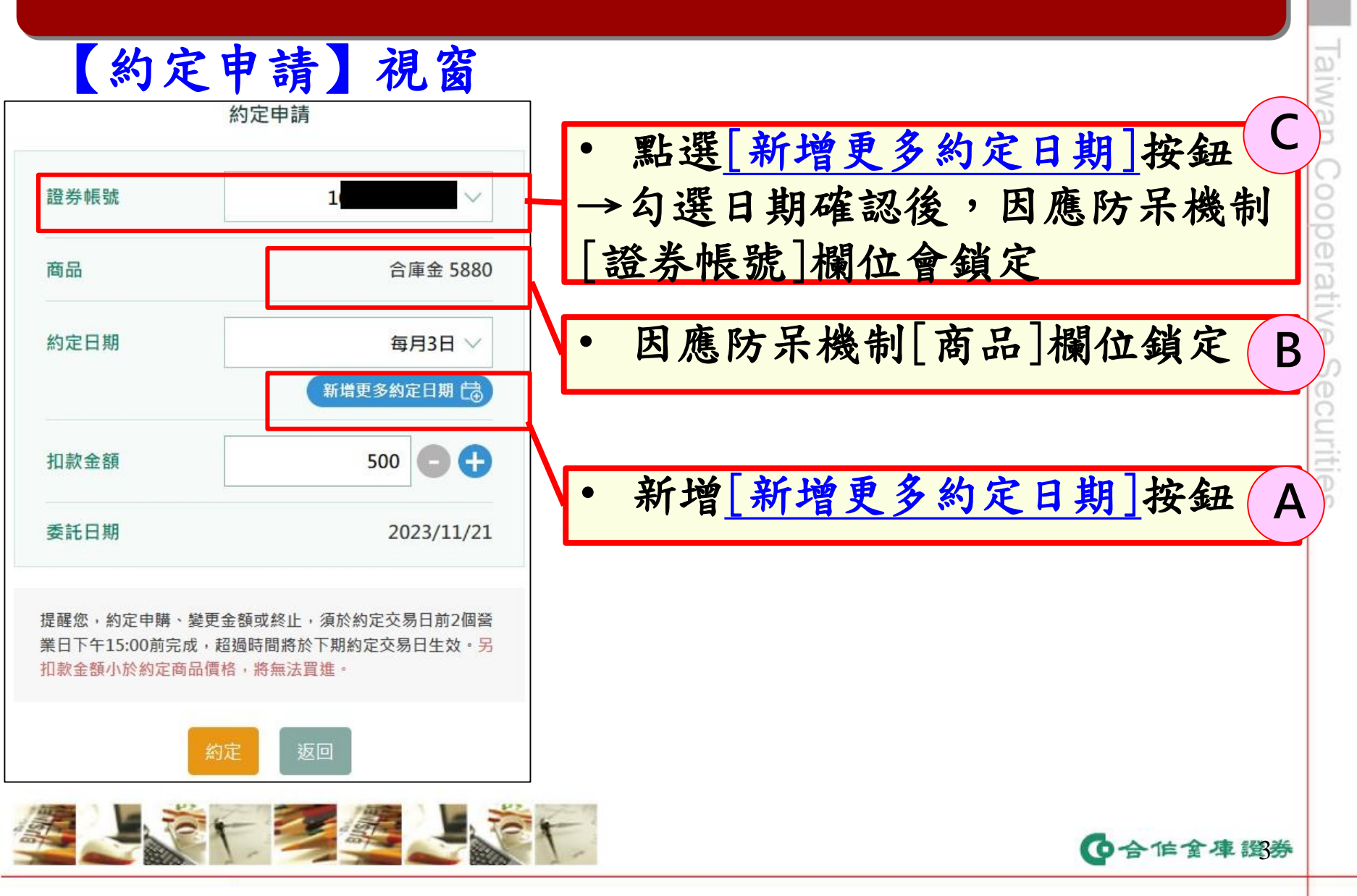

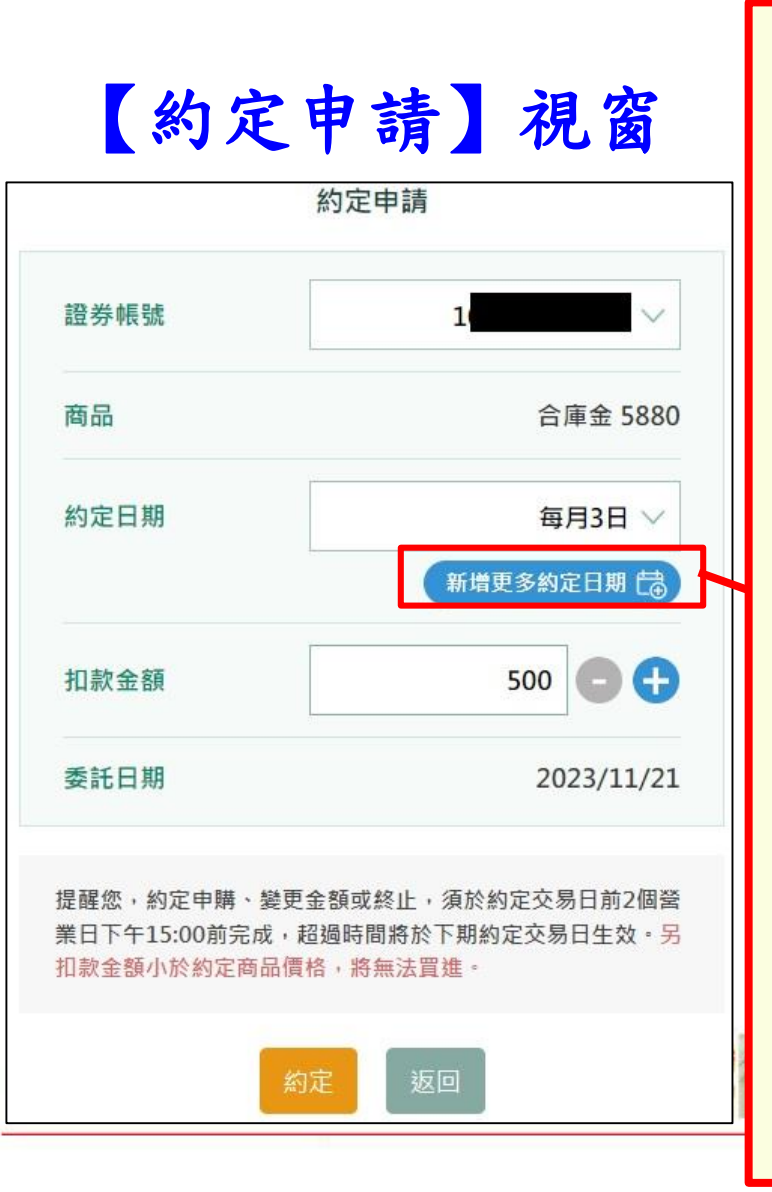

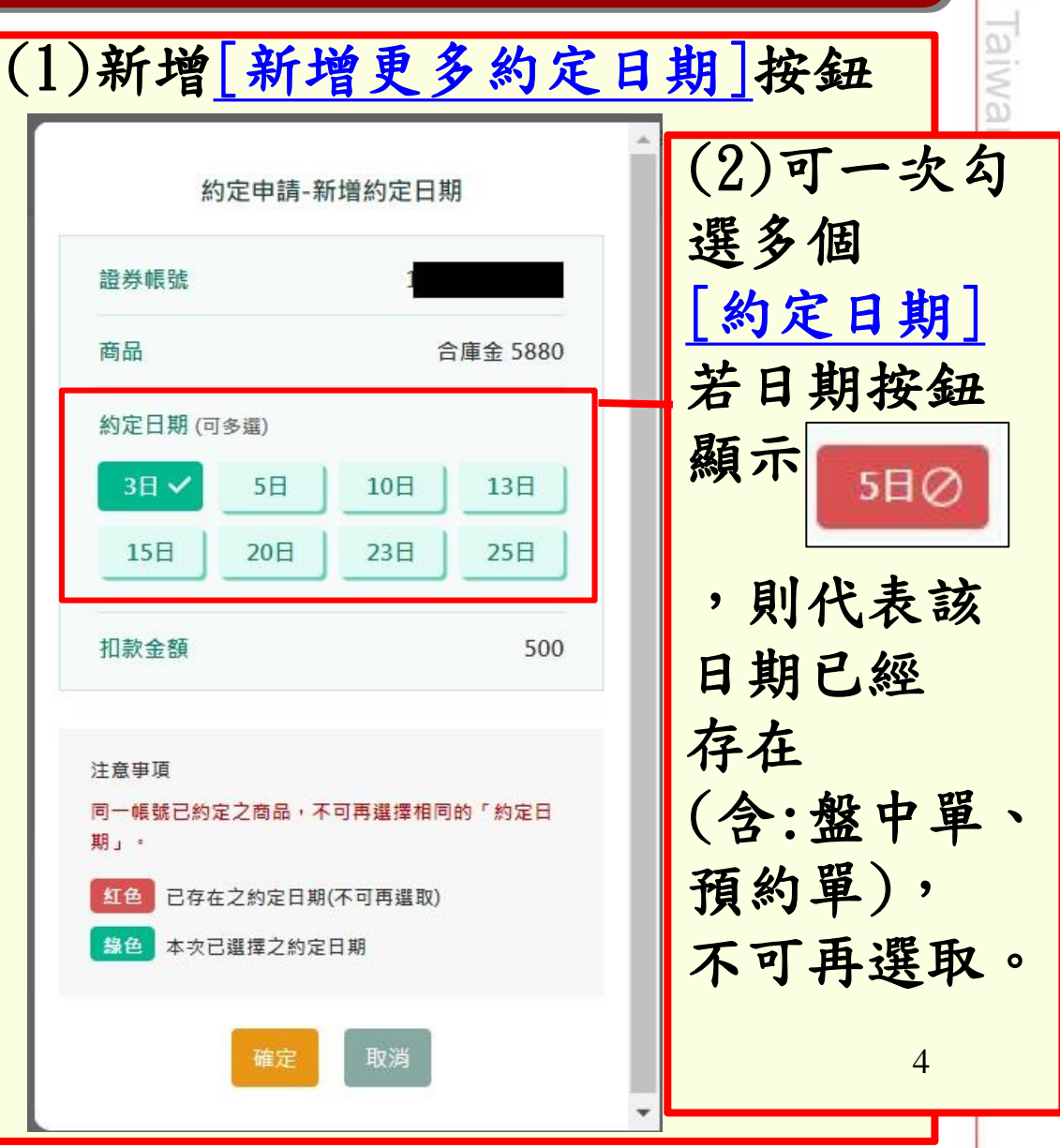

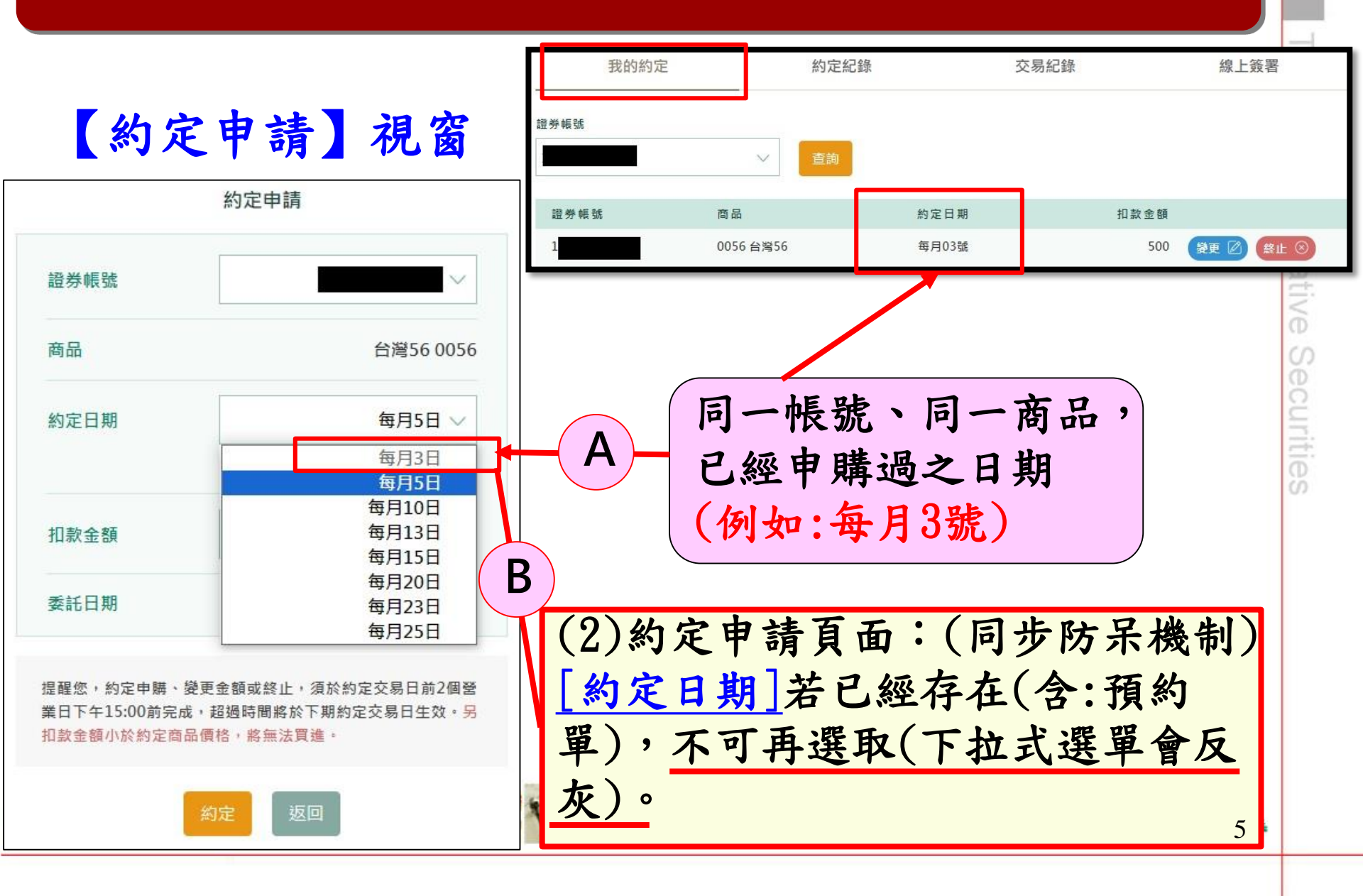

| 項 | 功能                                                                                                    | 說明                                                |
|---|----------------------------------------------------------------------------------------------------|---------------------------------------------------|
| 3 | • 申購                                                                                                  | ① 客戶若沒有留存Email,也不再發送簡訊通                           |
|   | • 變更金額                                                                                                | <b>知</b> 。                                        |
|   | • 取消申購                                                                                                | ② 預約時段不發送Email通知,而會於次交易                           |
|   |                                                                                                    | 日8:00後進行Email通知。                                  |
|   | →取消簡訊通知,                                                                                              | ③ 客戶若一次多筆進行申購,將依據不同日期                             |
|   | 改由Email通知                                                                                             | 分別Email通知。                                        |
|   |                                                                                                    |                                                   |
|   | 2023/11/21 (翅<br>合庫證券 <se< th=""><th>1) 上午 08:00<br/>ervice@bill-test.tcfhc-sec.com.tw&gt;</th></se<> | 1) 上午 08:00<br>ervice@bill-test.tcfhc-sec.com.tw> |
|   | [合庫證券]臺股                                                                                              | 定期定額約定申購通知-測試                                     |
|   | 收件者 :                                                                                                 |                                                   |

【申購】

已收到貴賓您申購和泰車,每月20日扣款金額500元資料,請於扣款前一營業日15:00前存入申購金額。

\*請勿直接回覆此信,若有疑問請洽所屬營業員或請撥打客服專線,我們將儘速為您服務。 合作金庫證券 敬上

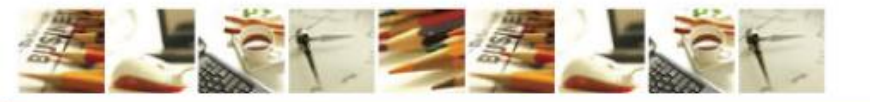

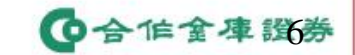

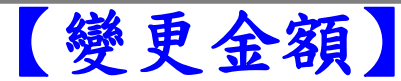

2

2023/11/20 (週一) 上午 11:38 合庫證券 <service@bill-test.tcfhc-sec.com.tw> [合庫證券]臺股定期定額變更金額通知-測試

收件者

已收到貴賓您變更申購元大台灣50,每月03日扣款金額1,000,000元[變更前金額500元]資料,請於扣款前一營業日15:00前存入申購金額。

\*請勿直接回覆此信,若有疑問請洽所屬營業員或請撥打客服專線,我們將儘速為您服務。 合作金庫證券 敬上

2023/11/20 (週一) 下午 12:07 合庫證券 <service@bill-test.tcfhc-sec.com.tw> [合庫證券]臺股定期定額終止申購通知-測試 收件者 【終止申購】 已收到貴賓您終止申購統一,每月25日扣款金額500元資料。 \*請勿直接回覆此信,若有疑問請洽所屬營業員或請撥打客服專線,我們將儘速為您服務。 合作金庫證券 敬上

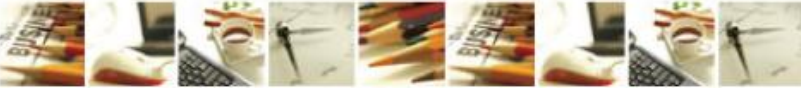

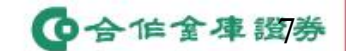

| 項 | 功能                                                                                           |                                                                               | 說明                                                                                                    |
|---|----------------------------------------------------------------------------------------------|-------------------------------------------------------------------------------|----------------------------------------------------------------------------------------------------|
| 4 | <ul> <li>申購(單筆、-次多筆)</li> <li>變更金額</li> <li>終止申購</li> <li>→動作完成後</li> <li>→新増提示訊息</li> </ul> | <b>盤中時段(交易日8</b><br>【您的申請已送出<br>【尚有資料處理中<br>預約時段(非盤中日<br>【預約申請處理中<br>【尚有資料處理中 | <ul> <li>:00-15:00):</li> <li>提示訊息】或</li> <li>提示訊息】→可稍後查詢</li> <li>寺段):</li> <li>提示訊息】或</li> <li>提示訊息】→可稍後查詢</li> </ul> |
| ζ | 盤中時段】                                                                                        | (盤中單)。<br>您的申購已送出訊息。<br>您的申請已送出<br>稍後至「我的約定」查詢<br>查看約定紀錄                      | (盤中單)<br>例如:該筆資料發生逾時之情況(可稍後查詢)<br>尚有資料處理中<br>協有資料處理中·請稍後至「約定紀錄」<br>確認「約定狀態」或於下一個交易日8:00後<br>至「約定紀錄」確認是否成功。              |
|   |                                                                                              |                                                                               |                                                                                                    |

| 項 | 功能                                                                                           |                                                                                                    | 說明                                                                                                    |
|---|----------------------------------------------------------------------------------------------|----------------------------------------------------------------------------------------------------|----------------------------------------------------------------------------------------------------|
| 4 | <ul> <li>申購(單筆、一次多筆)</li> <li>變更金額</li> <li>終止申購</li> <li>→動作完成後</li> <li>→新增提示訊息</li> </ul> | ) 盤中時段(交易日8<br>【您的申請已送出<br>【尚有資料處理中<br>預約時段(非盤中時<br>【預約申請處理中<br>【尚有資料處理中                                         | :00-15:00):<br>提示訊息】或<br>提示訊息】→可稍後查詢<br><b>持段):</b><br>提示訊息】或<br>提示訊息】→可稍後查詢                                                    |
| Ľ | 預約時段】                                                                                        | (預約單)<br>您的申購已送出訊息<br>預約申請處理中<br>您送出的申請已進入預約處理階段。<br>話於次一個交易日08:00後<br>至「我的約定」確認是否成功!<br>國您: 您可至「約定紀錄」查詢新增或異動狀態。 | (預約單)<br>例如:該筆資料發生逾時之情況(可稍後查詢)<br>尚有資料處理中<br>您送出的申請尚在處理中,請稍後至「約定紀錄」<br>確認「約定狀態」或於下一個交易日8:00後<br>至「約定紀錄」確認是否成功。<br>查看約定紀錄<br>回首頁 |
|   |                                                                                              |                                                                                                    | <b>(</b> 合作金庫 證券                                                                                                    |

| 項 | 功能       | 說明                                                 |
|---|----------|----------------------------------------------------|
| 5 | [約定紀錄]查詢 | 預設值改為 <u>近3個月(</u> 查詢當日往回推3個月),<br>客戶仍可自行調整時間進行查詢。 |

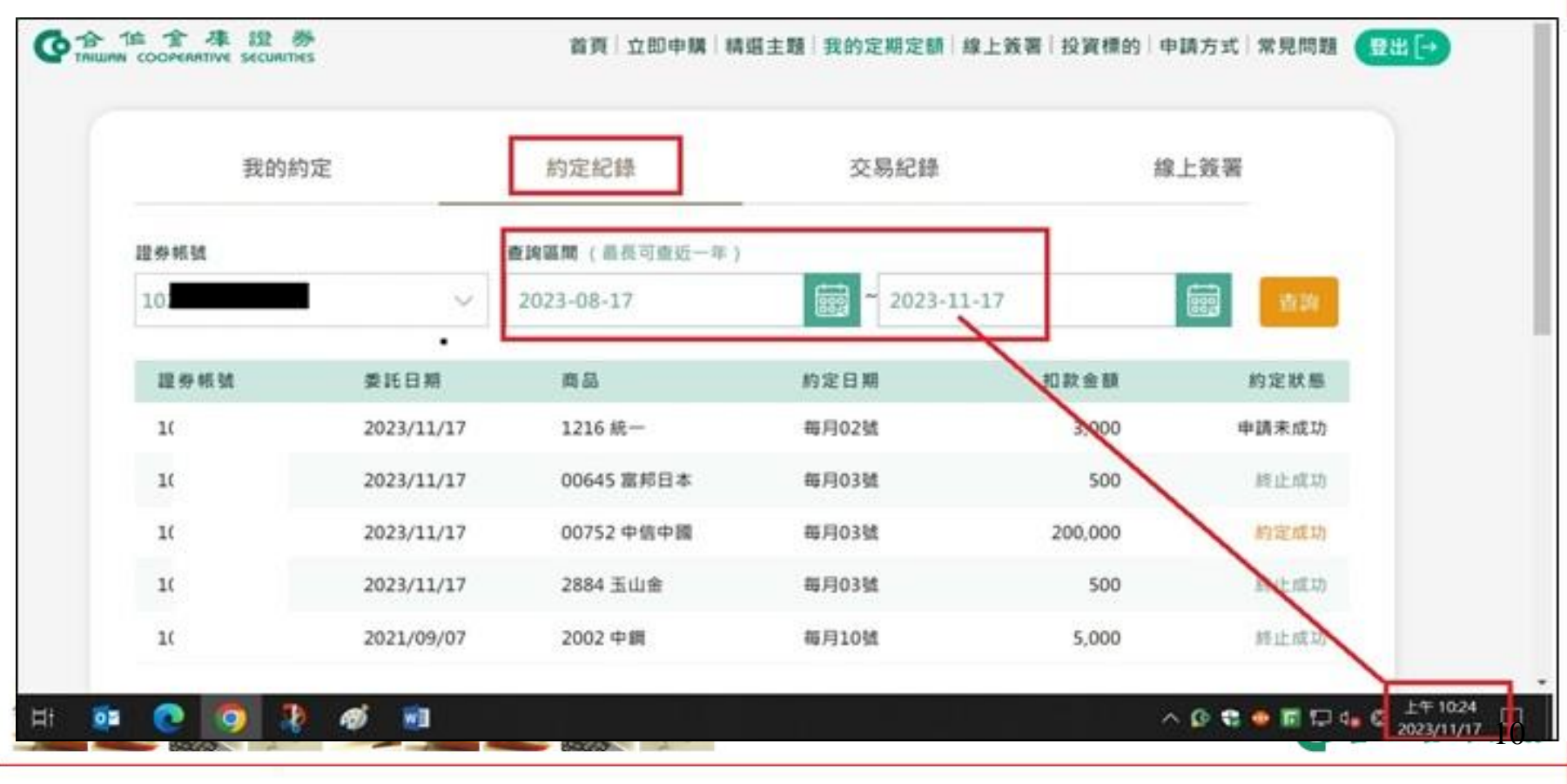

# Q& A

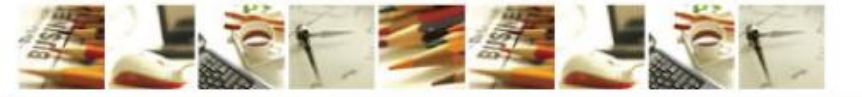

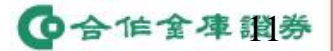

### 電商科-定期定額:一次多筆申購功能(Q&A)

- 問題1、如果同一帳號(A帳號)、同一商品,已經把8個[約定日期]都已約定, 那麼若此ID有另外一個帳號(B帳號),還可對同一個商品進行申購嗎? (例如:A123\*\*\*\*89項下開立2個證券帳號=A帳號、B帳號)
- 答:可以的。
- ① 當客戶點選商品的[立即申購]→證券帳號+商品會被帶入[約定申請]視窗
- ② 若8天都已經被約定→當點選下方[約定]按鈕→系統會彈跳訊息「無可約 定日期」,客戶可以點選[確定]關閉視窗,繼續操作
- 在此情境下,若客戶點選[新增更多約定日期],也會彈跳訊息「無可約定日期」,不會再開啟多筆約定日期的勾選視窗。
- 在此情境下,客户仍可以切換[證券帳號],此時該客戶就可以在此頁面上 用另外一個[證券帳號]進行操作。

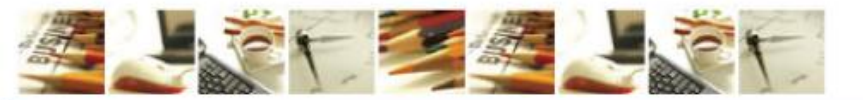

()合作金庫 證券

### 電商科-定期定額:一次多筆申購功能(Q&A)

問題1、如果同一帳號(A帳號)、同一商品,已經把8個[約定日期]都已約定, 那麼若此ID有另外一個帳號(B帳號),還可對同一個商品進行申購嗎? (例如:A123\*\*\*\*89項下開立2個證券帳號=A帳號、B帳號)

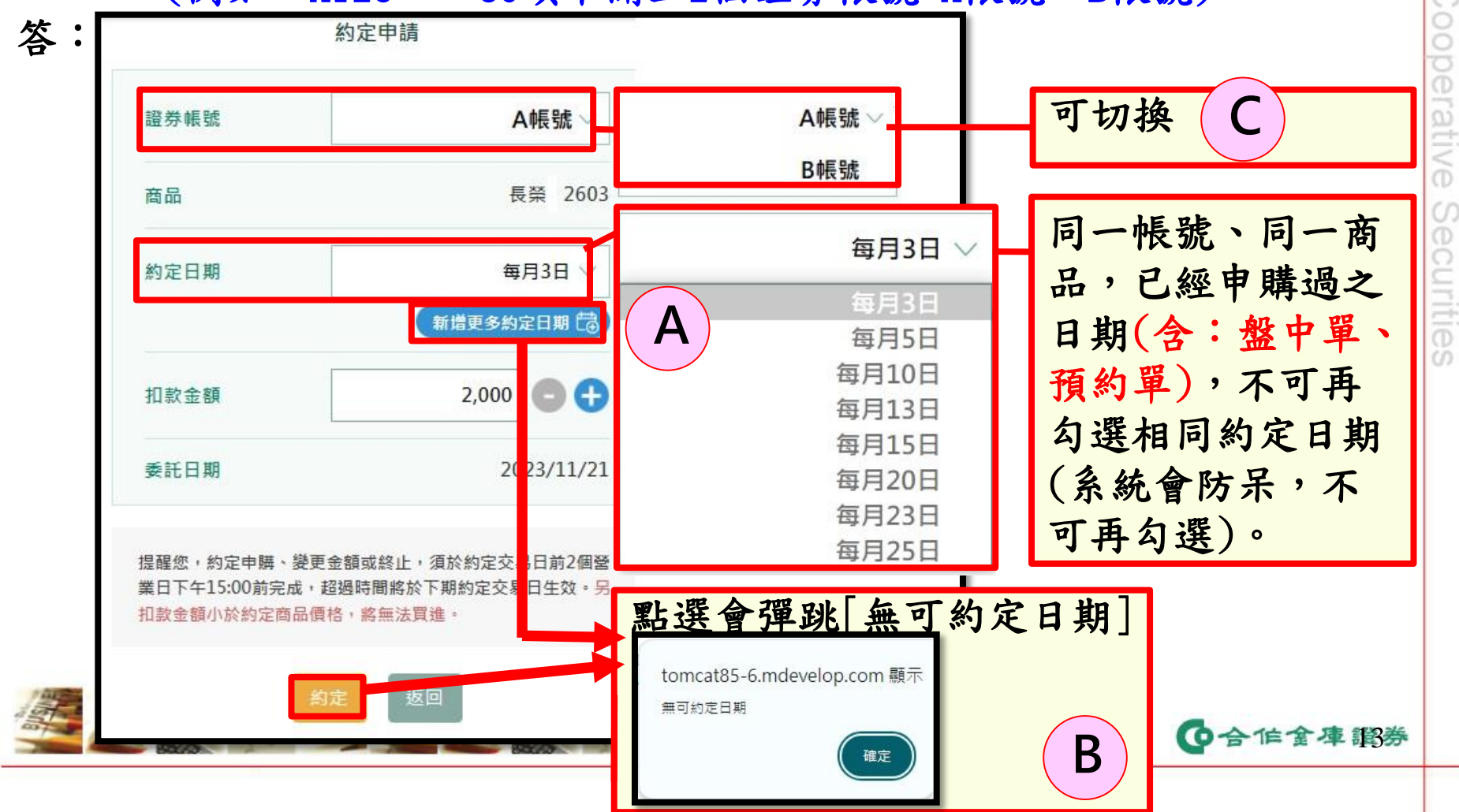

### 電商科-定期定額:一次多筆申購功能(Q&A)

| 問題2、<br>答: | · 若A帳號已經申購一筆 <u>0050台</u><br>→目前[約定日期]日期選單 | 3灣50、20號、3000元<br>防呆的規則如下                                                  |
|------------|--------------------------------------------|----------------------------------------------------------------------------|
| 情境         | (1)客戶現況                                    | (2)客戶再次進行申購                                                                |
| 1          | 盤中時段:<br>已經申購0050、20號、3000元                | 盤中時段:<br>20號的選單不可點選                                                        |
|            |                                            | 預約時段:<br>20號的選單不可點選                                                        |
| 2          | 盤中時段:<br>已經申購0050、20號、3000元                | 盤中時段:先終止這一筆資料,再重新申購<br>20號,20號的選單可以點選                                      |
|            |                                            | 預約時段:先終止這一筆資料,再重新申購<br>20號,20號的選單 <u>不可以點選(</u> 系統規則,<br>待次交易日8:00後才能重新點選) |
| 3          | 預約時段:<br>已經申購0050、20號、3000元                | 預約時段:<br>20號的選單不可點選                                                        |
|            |                                            | <b>(</b> )合作金庫證券                                                           |